# Accessing REDCap

## Step 1: Create a University of Auckland Login

The first step is creating a University of Auckland login. If you already have one go to step 2.

If you need to create one click this link https://iam.auckland.ac.nz/register

It will take you to the screen below

| 222      | the second second second second second second second second second second second second second second second s |
|----------|----------------------------------------------------------------------------------------------------|
|          |                                                                                                    |
|          | *                                                                                                    |
|          |                                                                                                    |
| *        | The University of Auckland                                                                                     |
| . 1 1 7  | Email or University username                                                                                   |
| 1.1      | Password                                                                                                    |
| N.E.     |                                                                                                    |
| TO DUE   | Sign in >                                                                                                    |
|          | I've forgotten my password                                                                                     |
| A LE LE  | Or sign in with one of the following services                                                                  |
|          |                                                                                                    |
|          |                                                                                                    |
|          | Now to the University?                                                                                         |
|          | Registering for an account is the first step in applying to study or work at the                               |
|          | University of Auckland                                                                                         |
|          | Register for a new account 🗲                                                                                   |
| THE CASE |                                                                                                    |

Select "Register a new account" at the bottom of the screen

This will take you to the screen below which gives you multiple options. Select "Register manually" at the bottom of the screen.

| I'm new and I would like to register using:                                      |
|----------------------------------------------------------------------------------|
|                                                                                  |
| RealMe identity                                                                  |
| in LinkedIn account                                                              |
| Google account                                                                   |
| Facebook account                                                                 |
| Registering with one of these services will allow you to use that account to log |
| in to your University account                                                    |
|                                                                                  |
| Register manually                                                                |
| I already have a username                                                        |

## Please choose from one of the following options

Protect your privacy

Fill in the details as seen below.

#### Register for an account

| First name                        |                                                        |   |
|-----------------------------------|--------------------------------------------------------|---|
| Middle name                       |                                                        |   |
| Last name                         |                                                        |   |
| Do you have a preferred name that | is different from your full legal name? 🔷 Yes 💿 No     |   |
| Date of birth                     | DD MM YYYY                                             | ? |
| Email address                     |                                                        |   |
| Choose a password                 | 0                                                      |   |
| Confirm password                  |                                                        |   |
|                                   | I accept the IT Acceptable Use Policy, and disclaimer. |   |
|                                   | Register >                                             |   |

|                              | ERSITY OF         |                            |                                          |                 | Othe                              | er services 💙                      |
|------------------------------|-------------------|----------------------------|------------------------------------------|-----------------|-----------------------------------|------------------------------------|
| NEW Z                        | EALAND            |                            |                                          |                 |                                   |                                    |
| Personal details             | Addresses         | Email & Phone              | Emergency Contacts                       | Photos          | Social Media Profiles             |                                    |
| UoA ID                       |                   |                            | 164661237                                |                 |                                   |                                    |
| Legal name                   |                   |                            |                                          |                 |                                   |                                    |
| Preferred name               |                   |                            |                                          |                 |                                   |                                    |
|                              |                   |                            |                                          |                 |                                   | Update name                        |
| Demographics                 |                   |                            |                                          |                 |                                   |                                    |
| Gender                       |                   |                            |                                          |                 |                                   |                                    |
| Date of birth                |                   |                            |                                          |                 |                                   |                                    |
| Country of birth             |                   |                            |                                          |                 |                                   |                                    |
| Residency                    |                   |                            | We don't know what you                   | ur residency    | status is.                        |                                    |
|                              |                   |                            |                                          |                 |                                   | Jpdate demographics                |
| Identifiers                  |                   |                            |                                          |                 |                                   |                                    |
|                              |                   |                            |                                          |                 |                                   |                                    |
|                              |                   |                            |                                          |                 |                                   | Update identifiers                 |
| Disability informat          | ion               |                            |                                          |                 |                                   |                                    |
| You do not live with t       | he effects of a i | mental health conditio     | n, specific learning disabilit           | ty, long-tern   | n medical condition, or oth       | er disability or impairment.       |
|                              |                   |                            |                                          |                 | Update                            | disability information             |
|                              |                   |                            |                                          |                 |                                   |                                    |
| Key 🖋 Verified for acc       | uracy. 🔒 Locked   | and cannot be changed h    | nere.                                    |                 | If any verified or locked details | are incorrect, please let us know. |
| Copyright © The University o | f Auckland        | A to Z Directory   Site ma | ap   Accessibility   Copyright   Privacy | Disclaimer   Fe | edback on this page               |                                    |

Once complete it will take you to the above page. Please note down your UoA ID. This will be the same ID for REDCap and will be how you are identified.

#### Step 2: Making a REDCap Login

Follow this link: https://redcap.fmhs.auckland.ac.nz/

It will take you to the screen below. You can then sign in with your newly made login.

|                                       | " The University of Auckland                                                                                  |
|---------------------------------------|----------------------------------------------------------------------------------------------------|
| FILL                                  | Email or University username                                                                                  |
| 1 (1) (1)                             | Password                                                                                                    |
|                                       | Sign in >                                                                                                    |
|                                       | I've forgotten my password                                                                                    |
|                                       | Or sign in with one of the following services                                                                 |
|                                       | RealMe in LinkedIn Facebook G Google                                                                          |
| Protect your privacy                  |                                                                                                    |
| Remember to always log out by complet | ely exiting your browser when you leave your computer. This will protect your personal information from being |

You will then be taken to the screen below. Please fill in the details.

#### Basic User Information Form

Before accessing REDCap, we first need to obtain some basic information about you. Please enter ALL the fields below and then hit the Submit button. Once this information is saved, you can change it any time by navigating to the My Profile page, which you will find the link to at the top right of every page.

Log out

| Username:       | 164661237                                                                                                    |
|-----------------|----------------------------------------------------------------------------------------------------|
| First name:     |                                                                                                    |
| Last name:      |                                                                                                    |
| Email:          |                                                                                                    |
| Re-enter email: |                                                                                                    |
|                 | NOTE: The email address entered above will first need to be verified before<br>access to REDCap is granted. After clicking the Submit button, an email will be<br>sent to that email account, after which you will need to click the link inside the<br>email to verify your email account before accessing REDCap. |
|                 | Submit                                                                                                    |
|                 |                                                                                                    |

REDCap 9.4.1 - © 2021 Vanderbilt University

#### You will then receive this message confirming you have been sent a verification email

|                                                                                                    | Log out |
|----------------------------------------------------------------------------------------------------|---------|
| <ul> <li>Account created / Verification email sent</li> </ul>                                                                                                    |         |
|                                                                                                    | _       |
| Your REDCap account has now been created. But to complete the account setup process, you will need to confirm your email address by checking your email account <u>Mjamesmcguinness@gmail.com</u> for the account verification email sent by REDCap, and follow its instructions. You will not be able to fully access your REDCap account until the setup process has been completed. Thank you! |         |
| Check your email account Mjamesmcguinness@gmail.com                                                                                                    |         |
|                                                                                                    | _       |
| REDCap 9.4.1 - © 2021 Vanderbilt University                                                                                                    |         |
|                                                                                                    |         |
|                                                                                                    |         |
| Please click the link in the verification email                                                                                                    |         |
|                                                                                                    |         |
| [REDCap] Verify your email address 💷 👘 🗹                                                                                                    |         |
| PEDCap Administrator redeen edmin@fmba quakland ee pa vi12/50 (0 minutee eas)                                                                                                    |         |
| to Mjamesmcguinness •                                                                                                    |         |
| [This message was automatically generated by REDCap]                                                                                                    |         |
| To complete the process of setting up a new primary email for your REDCap account with username                                                                                                    |         |
| "164661237", you will need to confirm your email address by clicking the link below. You will not be able to                                                                                                    |         |
| fully access your REDCap account until this verification process has been completed. Thank you!                                                                                                    |         |
| Click here to confirm your email address                                                                                                    |         |
|                                                                                                    |         |
| If the link above does not work, try copying the link below into your web browser:<br>https://redcap.fmhs.auckland.ac.nz/index.php?user_verify=d7yKoRXPRq4MiRqCGuFH                                                                                                    |         |
|                                                                                                    |         |
| This link is unique to you and should not be forwarded to others.                                                                                                    |         |
|                                                                                                    |         |
| Keply Forward                                                                                                    |         |
|                                                                                                    |         |
|                                                                                                    |         |
| You will receive this screen confirming set up complete                                                                                                    |         |
| for white certe this selection comming set up complete                                                                                                    |         |

### Email account verified!

| Your email account for REDCap has now been verified. You may now access REDCap by clicking the link below. |               |  |  |  |
|----------------------------------------------------------------------------------------------------|---------------|--|--|--|
|                                                                                                    | Access REDCap |  |  |  |
|                                                                                                    |               |  |  |  |

REDCap 9.4.1 - © 2021 Vanderbilt University

Your set up is now complete.

Please enter the UoA ID from this screen below when registering your mini-team at REDCap:

| THE UNIVERSE<br>AUDIC THE UNIVERSE<br>NUMBER OF THE OFFICE OF THE OFFICE OFFICE OFFICE OFFIC | SITY OF<br>AND<br>aki Makaurau<br>L A N D |                           |                                          |                 | Othe                              | er services 🗸                      |
|----------------------------------------------------------------------------------------------------|-------------------------------------------|---------------------------|------------------------------------------|-----------------|-----------------------------------|------------------------------------|
| Personal details                                                                                                    | Addresses                                 | Email & Phone             | Emergency Contacts                       | Photos          | Social Media Profiles             |                                    |
| UoA ID                                                                                                    |                                           |                           | 164661237                                |                 |                                   |                                    |
| Legal name                                                                                                    |                                           |                           | Matthew James McGuin                     | ness            |                                   |                                    |
| Preferred name                                                                                                    |                                           |                           | Matthew James McGuin                     | ness            |                                   |                                    |
|                                                                                                    |                                           |                           |                                          |                 |                                   | Update name                        |
| Demographics                                                                                                    |                                           |                           |                                          |                 |                                   |                                    |
| Gender                                                                                                    |                                           |                           |                                          |                 |                                   |                                    |
| Date of birth                                                                                                    |                                           |                           | 28 August 1992                           |                 |                                   |                                    |
| Country of birth                                                                                                    |                                           |                           |                                          |                 |                                   |                                    |
| Residency                                                                                                    |                                           |                           | We don't know what yo                    | ur residency    | status is.                        |                                    |
|                                                                                                    |                                           |                           |                                          |                 | U                                 | Ipdate demographics                |
| Identifiers                                                                                                    |                                           |                           |                                          |                 |                                   |                                    |
|                                                                                                    |                                           |                           |                                          |                 |                                   | Update identifiers                 |
| Disability information                                                                                                    | ı                                         |                           |                                          |                 |                                   |                                    |
| You do not live with the                                                                                                    | effects of a n                            | nental health condition   | on, specific learning disabili           | ty, long-terr   | n medical condition, or oth       | er disability or impairment.       |
|                                                                                                    |                                           |                           |                                          |                 | Update d                          | lisability information             |
| Key 🖋 Verified for accurac                                                                                                    | y. 🔒 Locked                               | and cannot be changed I   | here.                                    |                 | If any verified or locked details | are incorrect, please let us know. |
| Copyright © The University of Au                                                                                                    | ckland                                    | A to Z Directory   Site m | ap   Accessibility   Copyright   Privacy | Disclaimer   Fe | edback on this page               |                                    |

| Centre Data                                                                                                    |                                                                              |  |  |  |  |
|----------------------------------------------------------------------------------------------------|------------------------------------------------------------------------------|--|--|--|--|
| Please complete this form to register your mini-team for the CHOLENZ Study.                                                               |                                                                              |  |  |  |  |
| Please select the name of the hospital (if not present, please select "Other hospital")<br>* must provide value                           | Type to search the name of your hospital                                     |  |  |  |  |
| Enter the name of the town/city your hospital is located in:<br>* must provide value                                                      |                                                                              |  |  |  |  |
| Does this site have a local (hospital) lead? (seperate from supervising consultant)                                                       | Yes<br>No                                                                    |  |  |  |  |
| Enter the First Name of the Local (Hospital) Lead:<br>* must provide value                                                                |                                                                              |  |  |  |  |
| Enter the Last Name of the Local (Hospital) Lead:<br>* must provide value                                                                 |                                                                              |  |  |  |  |
| Enter the E-mail of the Local (Hospital) Lead:<br>* must provide value                                                                    | Please provide a work or institutional email address                         |  |  |  |  |
| Enter the ORCID of the Local (Hospital) Lead:<br>* must provide value                                                                     | This must be in the XXXX-XXXX-XXXX format                                    |  |  |  |  |
| Enter your UoA UPI<br>Register for UPI here:<br>' <u>UoA UPI Sign Up (REQUIRED)'</u>                                                      |                                                                              |  |  |  |  |
| Have the following approvals been granted at this centre? * must provide value  Locality ethics approval (required until to collect data) | ase note no collaborator REDCap accounts will be issued<br>ooth are obtained |  |  |  |  |